## **004 - SLIC3R KONFIGURIEREN**

Nachdem Sie den Drucker kalibriert haben, kann das Slicer-Programm von Repetier konfiguriert werden. Laden Sie zuerst eine Konfigurationsdatei herunter. Diese finden Sie im Downloadbereich. Oder wählen Sie den folgenden Link aus:

K8200-PLA-STANDARD "download"

Starten Sie die Software und klicken Sie auf "Slicer".

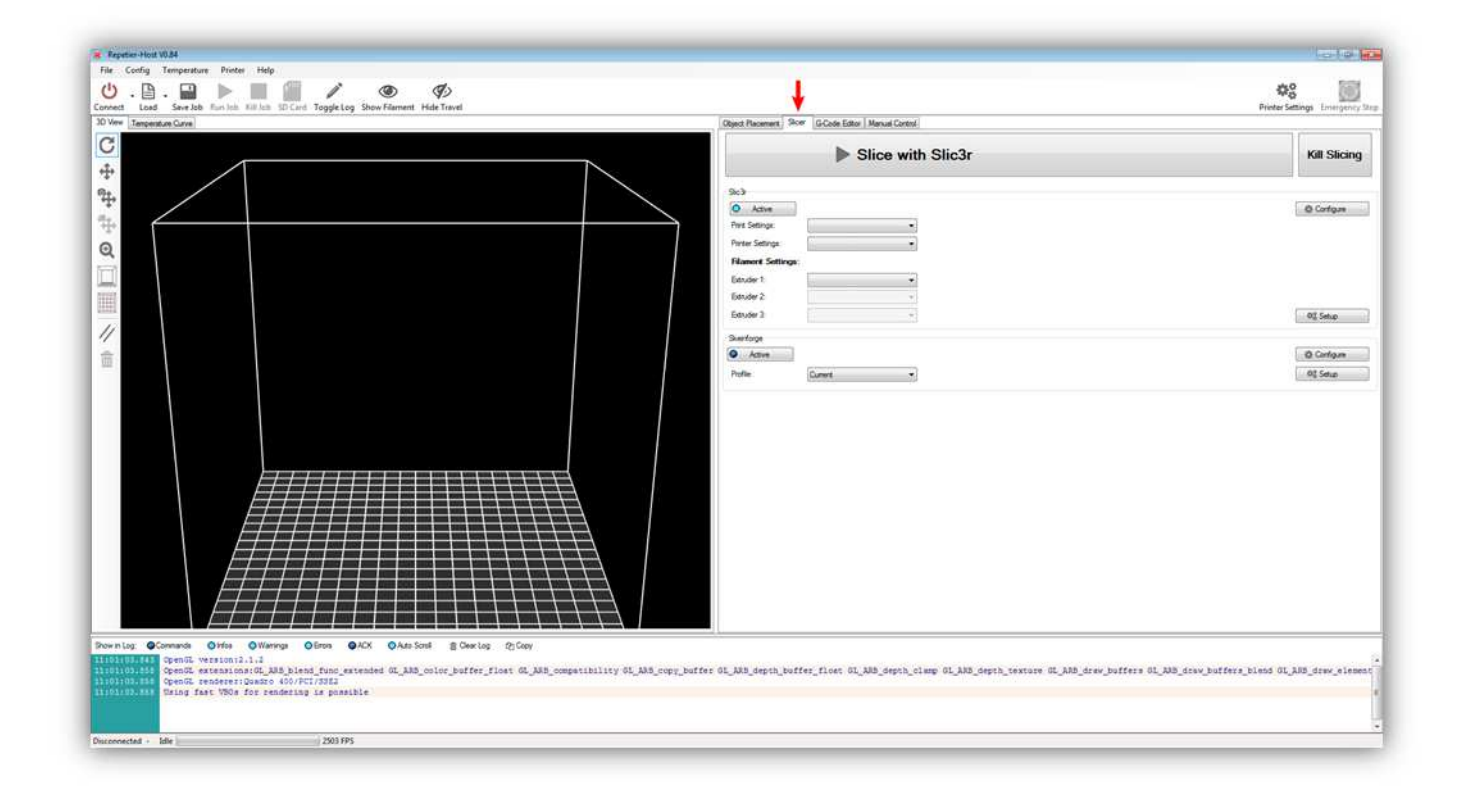

Klicken Sie nun auf "Active":

| Repetier-Hold V034<br>File: Config: Temperature Proter Help                                                                                                    |                                                                                                    |                                              |
|----------------------------------------------------------------------------------------------------|----------------------------------------------------------------------------------------------------|----------------------------------------------|
| Connect Lead Service Kurine Kurine Kurine Societ Topgetog Show Rement Hele Terrel                                                                                                    |                                                                                                    | Printer Settings Enverymency Step            |
| 30 Verw Temperature Carve                                                                                                    | Object Placement Show G-Code Eddor   Manual Control                                                                                   |                                              |
| 4                                                                                                    | Slice with Slic3r                                                                                                    | Kill Slicing                                 |
|                                                                                                    | Bich   Image: Service Service   Precession   Precession   Bonder 2   Service 2   Service 2   Precession   Reservice Service   Prefere | © Corton<br>01 See<br>01 See                 |
| Durning Command Onfe Offern Dick OAA OAA Son BOwrig Offer<br>There are a second of the Offern OAA OAA Son BOwrig Offer<br>There are a second of the Offern OAA OAA Son BOwrig Offer<br>There are a second of the Offern OAA OAA OAA Son Bowrig Offer<br>There are a second of the Offern OAA<br>There are a second of the Offern OAA<br>There are a second of the Offern OAA<br>There are a second of the Offern OAA<br>There are a second of the Offern OAAA<br>There are a second of the Offern OAAA<br>There are a second of the Offern OAAAA<br>There are a second of the OAAAAAAAAAAAAAAAAAAAAAAAAAAAAAAAAAAAA | ,<br>st GL_AN3_depth_boffer_float GL_AN3_depth_clasp GL_AN3_depth_teature GL_AN3_draw_boffers GL                                      | AND_Striv_Entform_Stand GLAND_Striv_Enterner |
| Doconnected - Idle 2003 FPS                                                                                                    |                                                                                                    |                                              |

Klicken Sie danach auf "Configure" (siehe Abb.):

| et Lead Sevelob Rutlah KUlan SD Card ToggleLog Show Filament Hide Travel                                                                                                    |                                                                                     | Printer Settings Enveryors                        |
|----------------------------------------------------------------------------------------------------|-------------------------------------------------------------------------------------|---------------------------------------------------|
| W Terpenture Curve                                                                                                    | Object Pacement Stor G-Code Editor Manual Control                                   |                                                   |
|                                                                                                    | Slice with Slic3r                                                                   | Kill Slicin                                       |
|                                                                                                    | Sc3                                                                                 |                                                   |
|                                                                                                    | Parter Satings                                                                      |                                                   |
|                                                                                                    | Estudie 1 •<br>Estudie 2 •<br>Betudie 1 •                                           | 0\$ 5n.e                                          |
|                                                                                                    | Sardisp<br>Adam                                                                     | © Configure                                       |
| hige @Commade @Hole @Wennige @Emo @Hol2 @Ama Scoll @ Demolog @Cloay<br>The Command @Hole @Wennige @Emo @Hol2 @Ama Scoll @ Demolog @Cloay<br>The Command @Hole @Wennige @Emo @Hol2 @Ama Scoll @ Demolog @Cloay<br>The Command @Hole @Wennige @Emo @Hol2 @Ama Scoll @ Demolog @Cloay<br>The Command @Hole @Wennige @Emo @Hol2 @Ama Scoll @ Demolog @Cloay<br>The Command @Hole @Wennige @Emo @Hol2 @Ama Scoll @ Demolog @Cloay<br>The Command @Hole @Wennige @Emo @Hol2 @Ama Scoll @ Demolog @Cloay<br>The Command @Hol2 @Wennige @Emo @Hol2 @Ama Scoll @ Demolog @Cloay<br>The Command @Hol2 @Wennige @Emo @Hol2 @Ama Scoll @ Demolog @Cloay<br>The Command @Hol2 @Wennige @Emo @Hol2 @Ama Scoll @ Demolog @Cloay<br>The Command @Hol2 @Wennige @Emo @Hol2 @Ama Scoll @ Demolog @Cloay<br>The Command @Hol2 @Wennige @Emo @Hol2 @Ama Scoll @ Demolog @Cloay<br>The Command @Hol2 @Wennige @Emo @Hol2 @Ama Scoll @ Demolog @Cloay<br>The Command @Hol2 @Wennige @Emo @Hol2 @Ama Scoll @ Demolog @Cloay<br>The Command @Hol2 @Wennige @Emo @Hol2 @Ama Scoll @ Demolog @Cloay<br>The Command @Hol2 @Wennige @Hol2 @Wennige @Hol2 @Hol2 @Cloay<br>The Command @Hol2 @Wennige @Hol2 @Wennige @Hol2 @Hol2 @Cloay<br>The Command @Hol2 @Wennige @Hol2 @Wennige @Hol2 @Hol2 @Cloay<br>The Command @Hol2 @Wennige @Hol2 @Hol2 @Hol2 @Hol2 @Cloay<br>The Command @Hol2 @Wennige @Hol2 @Hol2 @Hol2 @Cloay<br>The Command @Hol2 @Wennige @Hol2 @Hol2 | er 01_JAND_depth_boffer_flost_01_JAD_depth_class_01_JAD_depth_testure 02_JAD_drow_b | ffers (L. 335_draw_buffers_bland (L. 335_draw_sis |

Nach einiger Zeit startet das Slic3r-Programm. Beim ersten Start erscheint ein Konfigurationsassistent. Wir werden den Konfigurationsassistenten nicht verwenden. Sie können dieses Fenster also schließen. Es sollte nun etwa so aussehen:

| <br>Print Setting | s Filament Settings | Printer Settings |               |                                |               |
|-------------------|---------------------|------------------|---------------|--------------------------------|---------------|
|                   |                     |                  | 🗿 More 🥥 Le   | ss 🕼 45* 🗊 45* 🗊 R             | Rotate        |
|                   |                     |                  | Name          |                                | Copies Sc     |
| Drag y            | our objects h       | ere              |               |                                |               |
|                   |                     |                  | ٠             | m                              | ,             |
|                   |                     |                  | ۲ آهي.<br>Add | III                            | Export G-code |
|                   |                     |                  | < Add         | m<br>Autoarrange<br>Delete All | Export G-code |

## Wählen Sie "File" > "Load Config" aus.

| Lood County in                                                    | Ctrl+L                               |                                 |
|-------------------------------------------------------------------|--------------------------------------|---------------------------------|
| Export Config                                                     | Ctrl+E                               | Adam Tana A dte A dte A Datata  |
| Quick Slice<br>Quick Slice and Save As<br>Repeat Last Quick Slice | Ctrl+U<br>Ctrl+Alt+U<br>Ctrl+Shift+U | Name Copies Sc                  |
| Slice to SVG                                                      | Ctrl+G                               |                                 |
| Combine multi-material STL files                                  |                                      |                                 |
|                                                                   |                                      |                                 |
| Quit                                                              |                                      |                                 |
| Quit                                                              |                                      |                                 |
| Quit                                                              |                                      | m Add Autoarrange Export G-code |
| Quit                                                              |                                      |                                 |

Im Dialogfenster wählen Sie die heruntergeladene Konfigurationsdatei aus. Beachten Sie auch die Änderungen unten auf dem Bildschirm. Es sollte so aussehen.

| ater | Print Settin | gs Filament Settings | Printer Settings |             |                    |               |
|------|--------------|----------------------|------------------|-------------|--------------------|---------------|
|      |              |                      |                  | 🔘 More 🤤 Le | ss @ 45* @ 45* @ F | Rotate        |
|      |              |                      |                  | Name        |                    | Copies Sc     |
|      |              |                      |                  |             |                    |               |
|      | Drag         | your objects h       | ere              |             |                    |               |
|      | Drag         | your objects h       | ere              | <.          | - III              |               |
|      | Drag         | your objects h       | ere              | < [         | tt                 | Export G-code |
|      | Drag         | your objects h       | ere              | <           | III<br>Autoarrange | Export G-code |

Sie haben das Profil nun geladen aber noch nicht gespeichert! Jeder Aspekt des Profils sollte gespeichert werden, auch die

- Druckeinstellungen
- Filamenteinstellungen
- Druckereinstellungen

Sie können über die Repetier-Software auf die Einstellungen zugreifen ohne Slicer zu öffnen, nachdem Sie diese gespeichert haben.

Um die Einstellungen zu speichern, klicken Sie auf "Print Settings".

| Inter Print Settings Eilament Setting                                                                                                    | Printer Settings                                                                                                    |                       |               |   |
|----------------------------------------------------------------------------------------------------|----------------------------------------------------------------------------------------------------|-----------------------|---------------|---|
| (3200-PLA-0.2MM.ini )<br>Layers and perimeters<br>Infill<br>Support material<br>Notes<br>Output options<br>Multiple Extruders<br>Advanced | Layer height<br>Layer height:<br>First layer height:<br>Vertical shells<br>Perimeters (minimum):<br>Randomize starting points:<br>Generate extra perimeters when<br>needed: | 0.2<br>0.35<br>3<br>V | mm<br>mm or % |   |
|                                                                                                    | Horizontal shells<br>Solid layers:                                                                                                    | Top: 3                | Bottom: 3     | Ť |

Klicken Sie auf die Diskette, um den Druckeinstellungen zu speichern und klicken Sie danach auf "OK".

| Plater Print Settings Filament    | Settings Printer Settings                 |        |           |   |
|-----------------------------------|-------------------------------------------|--------|-----------|---|
| K8200-PLA-0.2MM.ini 👻 🔲           | Layer height                              |        |           |   |
| Save preset                       | nt:                                       | 0.2    | mm        |   |
| Infill Save print settings a      | s: peight:                                | 0.35   | mm or %   |   |
| Speed K8200-PLA-0.2MM             | •                                         |        |           |   |
| Skirt at OK                       | Cancel                                    |        |           |   |
| Notes                             | Perimeters (minimum):                     | 3      |           |   |
| Output options Multiple Extruders | Pandomize starting points                 | 100    |           |   |
| Advanced                          | Kandomize starting points:                |        |           |   |
|                                   | Generate extra perimeters when<br>needed: | V      |           |   |
|                                   | Horizontal shells                         |        |           |   |
|                                   | Solid layers:                             | Top: 3 | Bottom: 3 | * |
|                                   |                                           |        |           |   |
|                                   |                                           |        |           |   |

## Speicheren Sie die Filamenteinstellungen.

| ater Prin | t Settings Filament S | ettings Printer | Settings    |                 |         |                   |
|-----------|-----------------------|-----------------|-------------|-----------------|---------|-------------------|
| 8200-PLA- | 0.2MM.ini 👻 🔚         | Filament        |             |                 |         |                   |
| S Filame  | Save preset           |                 |             | 3               | mm      |                   |
| Coolin    | Save filament setting | s as:           | nultiplier: | 1.05            |         |                   |
|           | K8200-PLA-0.2MM       | •               |             |                 |         |                   |
|           | ОК                    | Cancel          | re (*C)     | 825-18 <b>1</b> | 1.1.1.1 | 700               |
| <u>_</u>  |                       | Extruder.       |             | First layer:    | 205     | Other layers: 200 |
|           |                       | Bed:            |             | First layer:    | 50      | Cther layers: 50  |
|           |                       |                 |             |                 |         |                   |
|           |                       |                 |             |                 |         |                   |

Speicheren Sie die Druckereinstellungen.

| Plater Print Settings Filam | ent Settings Printer Settings |        |           |            |  |
|-----------------------------|-------------------------------|--------|-----------|------------|--|
| K8200-PLA-0.2MM.ini -       | Size and coordinates          |        |           |            |  |
| General Save preset         |                               | x: 200 | y: 200    | mm         |  |
| Custor Save printer sett    | ings as:                      | x: 100 | y: 100    | mm         |  |
| W Extrude K8200-PLA-0.2MM   | MM 👻                          | 0      |           | mm         |  |
| OK Cancel                   |                               |        |           |            |  |
|                             |                               |        |           |            |  |
|                             | G-code flavor:                | RepRap | (Marlin/S | printer) 🔻 |  |
|                             | Use relative E distances:     |        |           |            |  |
|                             |                               | End    |           |            |  |
|                             | Capabilities                  |        |           |            |  |
|                             | Extruders:                    | 1      |           |            |  |
|                             |                               |        |           | (hz)       |  |
|                             | Advanced                      |        |           |            |  |
|                             | Vibration limit:              | 0      |           | Hz         |  |
|                             |                               |        |           |            |  |

Schließen Sie das Slic3r-Fenster. In Repetier werden Sie nun Slic3r-Profile direkt auswählen können (siehe Abb.):

| e Corfig Temperature Proter Help<br>J. D D D. D. D. D. D. C. P. Stock Standard Help Terrel<br>Market Searche Russisk Killun 10 Carl Toggletog Shew Fammet Help Terrel                                                                                                    |                                                                                                | Porter Settings Emergen                        |
|----------------------------------------------------------------------------------------------------|------------------------------------------------------------------------------------------------|------------------------------------------------|
| Verv Temperature Carve                                                                                                    | Clipet Racement Storr G.Code Editor   Manual Control                                           |                                                |
|                                                                                                    | Slice with Slic3r                                                                              | Kill Slicin                                    |
| 6°                                                                                                    |                                                                                                | 41                                             |
|                                                                                                    | O Active                                                                                       | O Configure                                    |
|                                                                                                    | Pive Settinge K8205 PLA-0 2MM -                                                                |                                                |
|                                                                                                    | Parter Settinge: K3200 PLA 0.2MM                                                               |                                                |
|                                                                                                    | Extruder 1 X3200 PUA 0.2MM                                                                     |                                                |
|                                                                                                    | Elevator 2 estato Pouro 2000                                                                   |                                                |
|                                                                                                    | Bitruder 2                                                                                     | 01 Setup                                       |
|                                                                                                    | Swinkurgen                                                                                     | -0 Orters                                      |
|                                                                                                    | Polle Current +                                                                                | 01 5ma                                         |
|                                                                                                    |                                                                                                |                                                |
| In Log @Command: Office QNamoga QEmos @ACX: QAuto Soid @DearLog: QCCery                                                                                                    |                                                                                                |                                                |
| rniug OConnext Offee Offerney Offers OAX OAnsjoel gCherles (gCov)<br>7980544 OpenL vestonizii<br>7820544 OpenL endeers Dates (dV) FL 2024<br>7820544 OpenL endeers Dates (dV) FL 2024<br>7820544 OpenL endeers Dates (dV) FL 2024<br>7820544 OpenL endeers Dates (dV) FL 2024 | Lään oppykaitee OLään depin kuitee iliset OLään depin olmaan OLään depin teessae OLään keelaat | ere 81_338_drew_buffers_bland 61_388_drew_elec |